# EMERALD TREASURY MANAGEMENT SERVICES HOW TO UPLOAD ACH TEMPLATES

## Uploading an ACH Template

### Prepare Your CSV File

Using your ACH Template that you downloaded from the previous system, prepare it following these steps:

1. Delete rows 1-14.

| Template I 13th Drafts                  |                         |              |              |                  |               |             |              |          |            |           |            |             |          |
|-----------------------------------------|-------------------------|--------------|--------------|------------------|---------------|-------------|--------------|----------|------------|-----------|------------|-------------|----------|
| Template 1 Collection - Company         |                         |              |              |                  |               |             |              |          |            |           |            |             |          |
| Group Nan 13th Drafts                   |                         |              |              |                  |               |             |              |          |            |           |            |             |          |
| Amount Range                            |                         |              |              |                  |               |             |              |          |            |           |            |             |          |
| Frequency None                          |                         |              |              |                  |               |             |              |          |            |           |            |             |          |
| Tax Identif XXXXX2540                   |                         |              |              |                  |               |             |              |          |            |           |            |             |          |
| Company IWades Office Pro               |                         |              |              |                  |               |             |              |          |            |           |            |             |          |
| Allow Addi No                           |                         |              |              |                  |               |             |              |          |            |           |            |             |          |
| Allow Addi No                           |                         |              |              |                  |               |             |              |          |            |           |            |             |          |
| Created By Stella Shipman               |                         |              |              |                  |               |             |              |          |            |           |            |             |          |
| All User Ac Yes                         |                         |              |              |                  |               |             |              |          |            |           |            |             |          |
| 2 User Acce Carrie Rolf Donna Bot Megan | Ow Stella Shipman       |              |              |                  |               |             |              |          |            |           |            |             |          |
| 3                                       |                         |              |              |                  |               |             |              |          |            |           |            |             |          |
| A Ratch Nun Company ISEC Code Reginic   | nt I Paciniant I Pacini | nt Decisiont | Paginiant (D | alpiant (Transac | tio Doumont T | Original Er | Cord Evnir I | Decumont | Cord Trong | Brococo C | tom Bocord | tom Tuno IC | book Nur |

2. Delete columns K-U (Columns starting with Payment Type Code and ending with Terminal State.)

| A1 $\sim$ : $\times$     | √ fx √ Ba          | tch Num | ber           |            |         |             |           |           |           |            |              |            |        |       |         |      | 1         |
|--------------------------|--------------------|---------|---------------|------------|---------|-------------|-----------|-----------|-----------|------------|--------------|------------|--------|-------|---------|------|-----------|
| н т                      | 1                  | K       | L             | M          | N       | 0           | Р         | Q         | R         | S          | Т            | U          | v      | W     | х       | Y    | Z         |
| nt / Recipient / Recipie | ent I Transactic F | ayment  | T Original Er | Card Expir | Documen | t Card Tran | Process ( | ltem Rese | Item Type | I Check Nu | r Terminal O | Terminal S | Amount | DR/CR | Addenda | Hold | Settlemen |
| ng 82907781              | 22                 |         |               |            |         |             |           |           |           |            |              |            | 71.18  | CR    | No      | No   | Yes       |
| ng 82901538              | 27                 |         |               |            |         |             |           |           |           |            |              |            | 71.18  | DR    | No      | No   | No        |
| ng 82901538              | 28                 |         |               |            |         |             |           |           |           |            |              |            | (      | DR    | No      | Yes  | No        |
| ng 82902757              | 28                 |         |               |            |         |             |           |           |           |            |              |            | (      | DR    | No      | Yes  | No        |
| ng 82900872              | 28                 |         |               |            |         |             |           |           |           |            |              |            | (      | DR    | No      | Yes  | No        |
| ng 82908780              | 28                 |         |               |            |         |             |           |           |           |            |              |            | 0      | DR    | No      | Yes  | No        |
| ng 82900872              | 28                 |         |               |            |         |             |           |           |           |            |              |            | 0      | DR    | No      | Yes  | No        |
| ng 82900872              | 28                 |         |               |            |         |             |           |           |           |            |              |            | C      | DR    | No      | Yes  | No        |
| ng 82901538              | 28                 |         |               |            |         |             |           |           |           |            |              |            | 0      | DR    | No      | Yes  | No        |
| 1 ng 82008583            | 28                 |         |               |            |         |             |           |           |           |            |              |            | 0      | DR    | No      | Yes  | No        |
| 2 ng 82901952            | 28                 |         |               |            |         |             |           |           |           |            |              |            | (      | DR    | No      | Yes  | No        |
| 3 ng 82907477            | 27                 |         |               |            |         |             |           |           |           |            |              |            | 125.12 | 2 DR  | No      | Yes  | No        |
| 4 ng 82901538            | 27                 |         |               |            |         |             |           |           |           |            |              |            | 1971   | DR    | No      | Yes  | No        |
| 5 ng 2.83E+08            | 28                 |         |               |            |         |             |           |           |           |            |              |            | 0      | DR    | No      | Yes  | No        |
| 5 ng 82900872            | 27                 |         |               |            |         |             |           |           |           |            |              |            | 43.02  | DR    | No      | Yes  | No        |
| 7 ng 3.03E+08            | 28                 |         |               |            |         |             |           |           |           |            |              |            | (      | DR    | No      | Yes  | No        |
| 8 ng 82901017            | 28                 |         |               |            |         |             |           |           |           |            |              |            | (      | DR    | No      | Yes  | No        |
| 9 ng 82902757            | 28                 |         |               |            |         |             |           |           |           |            |              |            | 0      | DR    | No      | Yes  | No        |
| 0 ng 82902320            | 28                 |         |               |            |         |             |           |           |           |            |              |            | (      | DR    | No      | Yes  | No        |

3. Save this new file as a CSV file.

#### Upload Template

- 1. Log into online banking.
- 2. Click on Cash Manager in the menu on the left.

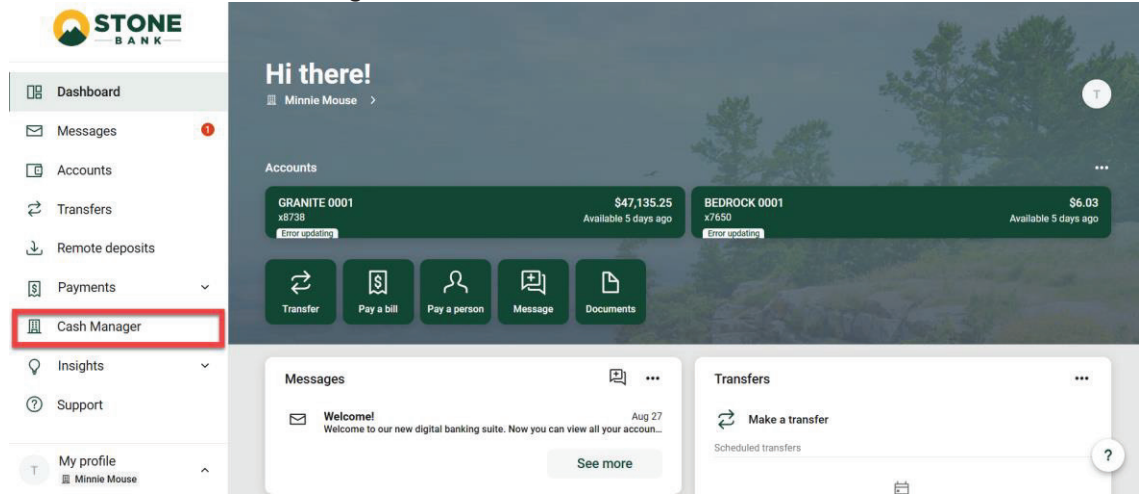

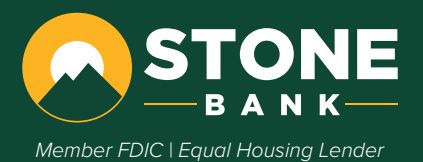

3. Click on Import Layout.

|                                                                                   | Log Out                                |
|-----------------------------------------------------------------------------------|----------------------------------------|
| from Cash Management Settings                                                     |                                        |
| ACH Wires Positive Pay Users Reporting File Status                                |                                        |
| Batch List & Create Batches Nacha Upload Tax Payment Import Layout History Search |                                        |
| STONE BANK-802 E MAIN ST                                                          | 4OUNTAIN VIEW, AR 72560-(833) 253-2265 |
| ACH Batch List 🕜 Total E                                                          | latches 13 Display 10   20   50   100  |

Create a new batch for: Select Company \*

4. Click the **dropdown** and select **CSV File Layout**.

|                                                                                   | Log Out                                                   |
|-----------------------------------------------------------------------------------|-----------------------------------------------------------|
| ☆         ★           Home         Cash Management           Settings             |                                                           |
| ACH Wires Positive Pay Users Reporting File Status                                |                                                           |
| Batch List & Create Batches Nacha Upload Tax Payment Import Layout History Search |                                                           |
| Select File Format                                                                | STONE BANK 802 E MAIN STMOUNTAIN VEW, AR 72506-9839 253-2 |
| Select Upload Format to Cr                                                        | v/Edit Select option *                                    |
|                                                                                   | Select option                                             |
|                                                                                   | CSV File Layout                                           |
|                                                                                   | Fixed Position File Layout                                |
|                                                                                   | Delimited File Layout                                     |

- 5. Set it up with:
  - a. Name 2
  - b. ID Number 3
  - c. Routing Number 6
  - d. Account Number 4
  - e. Amount 9
  - f. Transaction Code 8

|         | Select Upload Format to Create/Edit             | CSV File Layout                                      | ¥              |  |
|---------|-------------------------------------------------|------------------------------------------------------|----------------|--|
|         | Name 2 ×<br>ID Number 3 ×<br>Routing Number 6 × | Account Number 4<br>Amount 9<br>* Transection Code 8 | •<br>•         |  |
|         | *Note: If your file does not contain T          | ransaction Codes, the following fields are r         | required:      |  |
| Account | Type + Che                                      | ecking Equals                                        | Savings Equals |  |
|         |                                                 | Cance                                                | el Reset Save  |  |

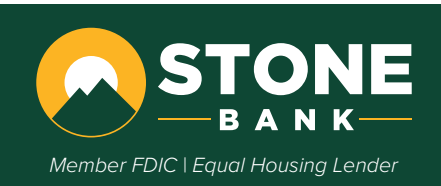

#### 6. Click Save.

| Select Upload    | d Format to Create/Edit      | CSV File Layout                      | •                |      |  |
|------------------|------------------------------|--------------------------------------|------------------|------|--|
|                  |                              |                                      |                  |      |  |
| Name             | 2 -                          | Account Number                       | 4 🔻              |      |  |
| ID Number        | 3 💌                          | Amount                               | 9 🔻              |      |  |
| Routing Number   | 6 -                          | * Transaction Code                   | 8 🔻              |      |  |
| *Note: If yo     | ur file does not contain Tra | ansaction Codes, the following field | ls are required: |      |  |
|                  |                              |                                      |                  |      |  |
| Account Type     | Chec                         | king Equals                          | Savings Equals   |      |  |
| Transaction Type | D                            | ebit Equals                          | Credit Equals    |      |  |
|                  |                              |                                      | Cancel Reset     | Save |  |

7. Click Batch List & Create Batches.

| STONE                                                                            |                        |                                                  |                        |         |
|----------------------------------------------------------------------------------|------------------------|--------------------------------------------------|------------------------|---------|
|                                                                                  |                        |                                                  |                        |         |
| ADH Wires Fostive Pay Users Reporting Tile Socue                                 |                        |                                                  |                        |         |
| Batch Lite & Owens Batches Rocha Upload Tax Payment Import Layout History Search |                        |                                                  |                        | STONE & |
| Information Messager The current layout was saved successfully.                  |                        |                                                  |                        |         |
|                                                                                  |                        |                                                  |                        |         |
| CM File Lapsat                                                                   | and the second second  | W. M. Bernstein                                  |                        |         |
|                                                                                  | Select Upited Formu    | tto Creete/Edit CSV File Layout                  |                        |         |
|                                                                                  |                        |                                                  |                        |         |
|                                                                                  | Name 2                 | - Account Num                                    | Ger a ×                |         |
|                                                                                  | ID Number 3            | + Amo                                            | une s -                |         |
|                                                                                  | Routing Number 6       | - * Transaction C                                | 556 S -                |         |
|                                                                                  | "Note: If your file of | ees not contain Thansaution Codes. The following | g fields and required. |         |
|                                                                                  |                        |                                                  |                        |         |
|                                                                                  | Account Type v         | Checking Equals                                  | Savings Equats         |         |
|                                                                                  | Transaction Type       | Debit Equals                                     | Credit Equals          |         |
|                                                                                  |                        |                                                  |                        |         |
|                                                                                  |                        |                                                  |                        |         |

8. Select the drop down next to Create a new batch for: and select your ACH Company.

|                                              |                           |                |        |        |           |                                 | Log Out                            |       |
|----------------------------------------------|---------------------------|----------------|--------|--------|-----------|---------------------------------|------------------------------------|-------|
| ☆ ★ ★ ★ Home Cash Management Settings        |                           |                |        |        |           |                                 |                                    |       |
| ACH Wires Positive Pay Users Re              | porting File Status       |                |        |        |           |                                 |                                    |       |
| Batch List & Create Batches Nacha Upload Tax | k Payment Import Layout i | History Search |        |        | STO       | NE BANK-802 E MAIN STMOUNTAIN V | IEW. AR 72560-(833) 253-           | -2265 |
| ACH Batch List 🕜                             |                           |                |        |        |           | Total Batches 13                | Display <u>10</u>   <u>20</u>   50 | 100   |
| Create a new batch for: Select Company       | *                         |                |        |        |           |                                 |                                    |       |
| Status Bate Select Company                   | npany                     | Process Date   | Debit  | Credit | Recurring | Scheduled Date                  |                                    |       |
| Ready Balance                                | ey Mouse LTD              |                | \$0.00 | \$1.00 | None      |                                 | Select option                      |       |

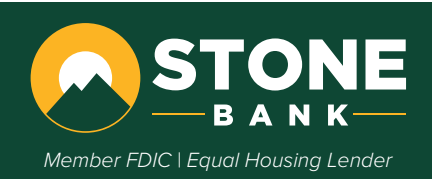

9. Enter a name for your template, select the correct SEC code from the drop down menu, and edit/add Entry Description. Add discretionary data if necessary.

| - CTO                                                      |                                                                                                    |                                                                                                    |                                     |
|------------------------------------------------------------|----------------------------------------------------------------------------------------------------|----------------------------------------------------------------------------------------------------|-------------------------------------|
|                                                            | NE                                                                                                    |                                                                                                    |                                     |
| BAI                                                        | и к <u>—</u>                                                                                                    |                                                                                                    |                                     |
|                                                            |                                                                                                    |                                                                                                    |                                     |
| me Cash Management                                         | X<br>Settings                                                                                                    |                                                                                                    |                                     |
| Wires Positive Pay                                         | Users Reporting File Status                                                                                                    |                                                                                                    |                                     |
| List & Create Batches Nar                                  | ha Upload Tax Payment Import Layout Histo                                                                                                    | ny Search                                                                                                    |                                     |
|                                                            |                                                                                                    | STONE BAN                                                                                                    | K-802 E MAIN STMOUNTAIN VIEW, AR 72 |
| Batch 🕘                                                    |                                                                                                    |                                                                                                    |                                     |
|                                                            | Total Tompleto                                                                                                    | FE Code                                                                                                    |                                     |
|                                                            | Batch Name Test Template                                                                                                    | SEC CODE PPU - Prearranged Payments and Depositi *                                                                                                    |                                     |
|                                                            | Company Mickey Mouse LTD                                                                                                    | Company Id 199999999                                                                                                    |                                     |
|                                                            | Discretionary Data ACH                                                                                                    | Entry Description * PAYROLL                                                                                                    |                                     |
|                                                            |                                                                                                    | Restrict Batch                                                                                                    |                                     |
|                                                            |                                                                                                    | Canzel Submit                                                                                                    |                                     |
|                                                            |                                                                                                    | Surrey Surrey                                                                                                    |                                     |
|                                                            | h                                                                                                    |                                                                                                    |                                     |
| IU. CIICK SU                                               | pmit.                                                                                                    |                                                                                                    |                                     |
|                                                            |                                                                                                    |                                                                                                    | Logs                                |
|                                                            |                                                                                                    |                                                                                                    |                                     |
| SIC                                                        | NE                                                                                                    |                                                                                                    |                                     |
|                                                            |                                                                                                    |                                                                                                    |                                     |
| BAI                                                        |                                                                                                    |                                                                                                    |                                     |
| * *                                                        | *                                                                                                    |                                                                                                    |                                     |
| me Cash Management                                         | Settings                                                                                                    |                                                                                                    |                                     |
| Wires Positive Pay                                         | Users Reporting File Status                                                                                                    |                                                                                                    |                                     |
| List & Create Batches Na                                   | cha Upload Tax Payment Import Layout Hist                                                                                                    | tory Search                                                                                                    |                                     |
|                                                            |                                                                                                    | STONE B                                                                                                    | ANK-802 E MAIN STMOUNTAIN VIEW, AI  |
|                                                            |                                                                                                    |                                                                                                    |                                     |
| Datch 🙆                                                    |                                                                                                    |                                                                                                    |                                     |
|                                                            |                                                                                                    |                                                                                                    |                                     |
| Batch 😈                                                    | Batak Manager                                                                                                    |                                                                                                    |                                     |
|                                                            | Batch Name * Test Template                                                                                                    | SEC Code * PPD - Prearranged Payments and Deposit: *                                                                                                    |                                     |
| Battin <b>W</b>                                            | Batch Name * Test Template<br>Company Mickey Mouse LTD                                                                                                    | SEC Code * PPD - Prearranged Payments and Deposits *<br>Company Id 199999999                                                                                                    |                                     |
| Galtii                                                     | Batch Name * Test Template<br>Company Mickey Mouse LTD<br>Discretionary Data ACH                                                                                                    | SEC Code * PPD - Prearranged Payments and Deposits *<br>Company Id 199999999<br>Entry Description * PAYROLL                                                                                                    |                                     |
| esttii                                                     | Batch Name * Test Template<br>Company Mickey Mouse LTD<br>Discretionary Data ACH                                                                                                    | SEC Code * PPD - Prearranged Payments and Deposits *<br>Company ld 199999999<br>Entry Description * PAYROLL                                                                                                    |                                     |
| Jacob V                                                    | Batch Name * Test Template<br>Company Mickey Mouse LTD<br>Discretionary Data ACH                                                                                                    | SEC Code * PPD - Prearranged Payments and Deposits *<br>Company ld 199999999<br>Entry Description * PAYROLL<br>Restrict Batch                                                                                                    |                                     |
| SSALI)                                                     | Batch Name * Test Template<br>Company Mickey Mouse LTD<br>Discretionary Data ACH                                                                                                    | SEC Code * PPD - Prearranged Payments and Depositr *<br>Company Id 199999999<br>Entry Description * PAYROLL<br>Restrict Batch Cancel Submit                                                                                                    |                                     |
| esiti                                                      | Batch Name * Test Template<br>Company Mickey Mouse LTD<br>Discretionary Data ACH                                                                                                    | SEC Code  PPD - Prearranged Payments and Deposite Company Id Secreption PAYROLL Restrict Batch Cancel Submit                                                                                                    |                                     |
|                                                            | Batch Name * Test Template<br>Company Mickey Mouse LTD<br>Discretionary Data ACH                                                                                                    | SEC Code  PPD - Prearranged Payments and Deposite Company Id 199999999 Entry Description PAYROLL Restrict Batch Cancel Submit                                                                                                    |                                     |
| 11. Click Im                                               | Batch Name * Test Template<br>Company Mickey Mouse LTD<br>Discretionary Data ACH<br>Port Transaction.                                                                                                    | SEC Code * PPD - Prearranged Payments and Deposit *<br>Company Id 199999999<br>Entry Description * PAYROLL<br>Restrict Batch Cancel Submit                                                                                                    |                                     |
| 11. Click Im                                               | Batch Name • Test Template<br>Company Mickey Mouse LTD<br>Discretionary Data ACH<br>Port Transaction.<br>est Template successfully added/edited                                                                                                    | SEC Code * PPD - Prearranged Payments and Deposit *<br>Company Id 199999999<br>Entry Description * PAYROLL<br>Restrict Batch .<br>Cancel Submit                                                                                                    |                                     |
| 11. Click Im                                               | Batch Name • Test Template<br>Company Mickey Mouse LTD<br>Discretionary Data ACH<br>Port Transaction.<br>est Template successfully added/edited                                                                                                    | SEC Code * PPD - Prearranged Payments and Deposit *<br>Company Id 199999999<br>Entry Description * PAYROLL<br>Restrict Batch Cancel Submit                                                                                                    |                                     |
| 11. Click Im<br>Information Message: Batch T               | Batch Name • Test Template<br>Company Mickey Mouse LTD<br>Discretionary Data ACH<br>Port Transaction.<br>est Template successfully added/edited                                                                                                    | SEC Code * PPD - Prearranged Payments and Deposit *<br>Company ld 199999999<br>Entry Description * PAYROLL<br>Bestrict Batch Cancel Submit                                                                                                    |                                     |
| 11. Click Im<br>normation Message: Batch T                 | Batch Name • Test Template<br>Company Mickey Mouse LTD<br>Discretionary Data ACH<br>Port Transaction.<br>est Template successfully added/edited                                                                                                    | SEC Code * PPD - Prearranged Payments and Deposit *<br>Company Id 199999999<br>Entry Description * PAYROLL<br>Bestrict Batch Cancel Submit                                                                                                    |                                     |
| 11. Click Im<br>Iformation Message: Batch T<br>nsaction    | Batch Name * Test Template<br>Company Mickey Mouse LTD<br>Discretionary Data ACH<br>Discretionary Data Est Template successfully added/edited<br>Transaction Information:                                                                                                    | SEC Code * PPD - Prearranged Payments and Deposit *<br>Company Id 199999999<br>Entry Description * PAYROLL<br>Bestrict Batch Cancel Submit                                                                                                    |                                     |
| 11. Click Im<br>Normation Message: Batch 1<br>Insaction    | Batch Name * Test Template<br>Company Mickey Mouse LTD<br>Discretionary Data ACH<br>Port Transaction<br>est Template successfully added/edited<br>Transaction Information:                                                                                                    | SEC Code  PPD - Prearranged Payments and Deposit Company Id 199999999 Entry Description PAYROLL Restrict Batch Cancel Submit                                                                                                    |                                     |
| 11. Click Im<br>nformation Message: Batch T<br>Insaction   | Batch Name * Test Template<br>Company Mickey Mouse LTD<br>Discretionary Data ACH<br>Company Mickey Mouse LTD<br>Discretionary Data ACH<br>Company Mickey Mouse LTD<br>Discretionary Data ACH<br>Company Mickey Mouse LTD<br>Discretionary Data ACH<br>Company Mickey Mouse LTD<br>Discretionary Data ACH | SEC Code  PPD - Prearranged Payments and Deposit Company Id 199999999 Entry Description PAYROLL Restrict Batch Cancel Submit Addenda Type Or-No Addenda Information                                                                                                    |                                     |
| 11. Click Im<br>Information Message: Batch T<br>ansaction  | Batch Name  Test Template Company Mickey Mouse LTD Discretionary Data ACH                                                                                                    | SEC Code       PPD - Prearranged Payments and Deposit         Company Id       199999999         Entry Description       PAYROLL         Restrict Batch       .         Cancel       Submit                                                                                                    |                                     |
| 11. Click Im<br>nformation Message: Batch T<br>ansaction   | Batch Name  Test Template Company Mickey Mouse LTD Discretionary Data ACH                                                                                                    | SEC Code + PPD - Prearranged Payments and Deposit +<br>Company Id 199999999<br>Entry Description + PAYROLL<br>Restrict Batch Cancel Submit<br>Cancel Submit                                                                                                    |                                     |
| 11. Click Im<br>Information Message: Batch 1<br>ansaction  | Batch Name  Test Template Company Mickey Mouse LTD Discretionary Data ACH                                                                                                    | SEC Code * PPD - Prearranged Payments and Deposit *<br>Company Id 199999999<br>Entry Description * PAYROLL<br>Restrict Batch .<br>Cancel Submit<br>Addenda Type 00-He Addenda Information *<br>Addenda [                                                                                                    |                                     |
| 11. Click Im<br>nformation Message: Batch 1<br>ansaction @ | Batch Name  Test Template Company Mickey Mouse LTD Discretionary Data ACH                                                                                                    | SEC Code * PPD - Prearranged Payments and Deposit *<br>Company Id 199999999<br>Entry Description * PAYROLL<br>Restrict Batch Cancel Submit<br>Cancel Submit<br>Addenda Type 00-Ho Addenda Information *<br>Addenda Information *<br>Addenda Type 00-Ho Addenda Information *                                                                                                    |                                     |
| 11. Click Im<br>nformation Message: Batch 1<br>ansaction   | Batch Name  Test Template Company Mickey Mouse LTD Discretionary Data ACH                                                                                                    | SEC Code * PPD - Prearranged Payments and Deposit *<br>Company Id 199999999<br>Entry Description * PAYROLL<br>Bestrict Batch Cancel Submit<br>Cancel Submit<br>Addenda Type 00-No Addenda Information *<br>Addenda Information *<br>Addenda Type 100-No Addenda Information *                                                                                                    |                                     |
| 11. Click Im<br>Information Message: Batch 1<br>ansaction  | Batch Name  Test Template Company Mickey Mouse LTD Discretionary Data ACH                                                                                                    | SEC Code * PPD - Prearranged Payments and Deposit *<br>Company Id 199999999<br>Entry Description * PAYROLL<br>Bestrict Batch Cancel Submit<br>Cancel Submit<br>Addenda Type 00-No Addenda Information *<br>Addenda Information *<br>Addenda Type 00-No Addenda Information *                                                                                                    |                                     |
| 11. Click Im<br>Information Message: Batch 1<br>ansaction  | Batch Name  Test Template Company Mickey Mouse LTD Discretionary Data ACH                                                                                                    | SEC Code PPD - Prearranged Payments and Deposit  Company Id 199999999 Entry Description  PAYROLL Restrict Batch Cancel Submit Addenda Type 00-No Addenda Information Addenda Type 00-No Addenda Information Addenda Addenda Ad |                                     |
| 11. Click Im<br>Information Message: Batch 1<br>ansaction  | Batch Name  Test Template Company Mickey Mouse LTD Discretionary Data ACH                                                                                                    | SEC Code PPD - Prearranged Payments and Deposit  Company Id 199999999 Entry Description  PAYROLL Restrict Batch Cancel Submit Cancel Submit Addenda Type 00-No Addenda Information Addenda Type 00-No Addenda Information Addenda Cancel Code Code Code Code Code Code Code Code                                                                                                    |                                     |
| 11. Click Im<br>nformation Message: Batch 1                | Batch Name  Test Template Company Mickey Mouse LTD Discretionary Data ACH                                                                                                    | SEC Code PPD - Prearranged Payments and Deposit  Company Id 199999999 Entry Description  PAYROLL Restrict Batch Cancel Submit Cancel Submit Addenda Type 00-No Addenda Information Addenda Type 00-No Addenda Information Addenda Concel Checking Creates a separate 50 record of this entry. Creates a separate 50 record of this entry.  |                                     |
| 11. Click Im<br>Normation Message: Batch 1                 | Batch Name  Test Template Company Mickey Mouse LTD Discretionary Data ACH                                                                                                    | SEC Code PPD - Prearranged Payments and Deposit  Company Id 199999999 Entry Description  PAYROLL Restrict Batch Cancel Submit  Addenda Type 00-No Addenda Information Addenda Type 00-No Addenda Information Addenda Addenda A |                                     |
| 11. Click Im<br>Normation Message: Batch 1                 | Batch Name  Test Template Company Mickey Mouse LTD Discretionary Data ACH                                                                                                    | SEC Code * PPD - Prearranged Payments and Deposit *<br>Company Id 199999999<br>Entry Description * PAYROLL<br>Bestrict Batch .<br>Cancel Submit<br>Addenda Type 00-Ho Addenda Information *<br>Addenda Type 00-Ho Addenda Information *<br>Addenda Type 00-Ho Addenda Information *<br>Addenda Type 00-Ho Addenda Information *<br>Addenda Type 00-Ho Addenda Information *<br>Addenda Type 00-Ho Addenda Information *<br>Addenda Type 00-Ho Addenda Information *<br>Addenda Type 00-Ho Addenda Information *<br>Addenda Type 00-Ho Addenda Information *<br>Addenda Type 00-Ho Addenda Information *<br>Addenda *<br>Transaction Type • Debit • Credit<br>Status • Actore • Hold                                                                                                    |                                     |

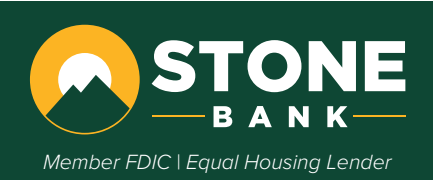

12. Click the **drop down** list and select **CSV File**.

| Import File - Test Template                        |                                                                                                    |
|----------------------------------------------------|----------------------------------------------------------------------------------------------------|
| mport me - rest rempiate                           |                                                                                                    |
|                                                    | Select the type of file you want to import to identify the field and position<br>placement of your file. Once this layout is established, this format will be<br>the default for imported files of this type.                                                                                                    |
|                                                    | Enter the name of the file you wich to import (some browsers will provide a                                                                                                    |
|                                                    | Errorse but winne so the high of high first high control to the importance of the high control of the high control high control high co |
|                                                    | toward File Toward                                                                                                    |
|                                                    |                                                                                                    |
|                                                    | CSV Hie                                                                                                    |
|                                                    | Select Pormat Import                                                                                                    |
|                                                    | CSV Elle                                                                                                    |
|                                                    | Fixed Position File                                                                                                    |
|                                                    | Tab-Delimited File                                                                                                    |
|                                                    | EDIC 1                                                                                                    |
| 13. Click Choose File.                             | STONE BANK 802 E MAIN STMOUNTAIN VIEW, AR 72580-8330 253-2285                                                                                                    |
|                                                    | a tour a minimum of a minimum of the second second secon                                                                                                    |
| Import File - Test Template 🛛 🕘                    |                                                                                                    |
|                                                    |                                                                                                    |
|                                                    | Select the type of file you want to import to identify the field and position<br>placement of your file. Once this layout is established, this format will be<br>the default for imported files of this type.                                                                                                    |
|                                                    | Enter the name of the file you wish to import (some browsers will provide a                                                                                                    |
|                                                    | Browse button to help you find the file). Click the Import button. If you are<br>concident house for the Import file Import Button. If you are                                                                                                    |
|                                                    | to try another importing method by clicking, <u>here</u> .                                                                                                    |
|                                                    | Import File Type:                                                                                                    |
|                                                    | CSV File                                                                                                    |
|                                                    | Channel The Is the shares                                                                                                    |
|                                                    | Choose File No file chosen import                                                                                                    |
|                                                    |                                                                                                    |
| 14. Select the file you savec                      | at the beginning of this process and <b>Open</b> .                                                                                                    |
| ← → ✓ ↑ ↓ → This PC → Downloads                    | ✓ C Search Downloads                                                                                                    |
| Organize * New folder                              | er , m @ .                                                                                                    |
| Organize · New loider                              | 0- · · · · · · · · · · ·                                                                                                    |
| ig 🗹 Today (3)                                     |                                                                                                    |
| TemplateDetail_10<br>Microsoft Excel Co<br>2.75 KB | 3302024173932<br>omma Separate                                                                                                    |
| ✓ Yesterday (∠)                                    |                                                                                                    |
| V Last week (21)                                   |                                                                                                    |
|                                                    |                                                                                                    |
|                                                    |                                                                                                    |
| File name: TemplateDetail_103020241                | (73932 ~ All Files ~                                                                                                    |
|                                                    | Open 🔽 Cancel                                                                                                    |

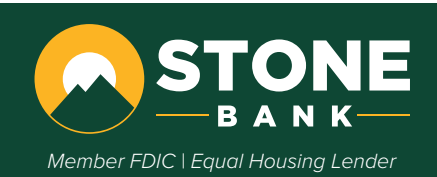

#### 15. Click Import.

| 合 × 米                                    |                                                                                                    |                                                                                                    |
|------------------------------------------|----------------------------------------------------------------------------------------------------|----------------------------------------------------------------------------------------------------|
| ACH Wires Positive Pay Users             | Reporting File Status                                                                                                    |                                                                                                    |
| Batch List & Create Batches Nacha Upload | Tax Payment Import Layout History                                                                                                    | Search                                                                                                    |
|                                          |                                                                                                    | STONE BANK-802 E MAIN STMOUNTAIN VIEW, AR 72560-(833) 253-2265                                                                                                    |
| Import File - Test Template 🛛 🗐          |                                                                                                    |                                                                                                    |
|                                          | Select the type<br>placement of y<br>the default for<br>Enter the name<br>Browse button<br>consistently has<br>to try another in<br>import File Typ<br>CSV File<br>Choose File | of file you want to import to identify the field and position<br>aur file. Once this layout is stabilished, this format will be<br>imported files of this type.<br>So the file you wish to import (some browsers will provide a<br>to help you file the import button. If you are<br>wings trubble importing your ACH import file, you may want<br>mporting method by clicking bacs.<br>re:<br>TemplateDetail_10302024173932 csv<br>temport |
|                                          |                                                                                                    | FDIC CONT                                                                                                    |

a. This will bring you to the File Status tab and it will say Queued at the beginning. You can click **Refresh List** to check the status of when it is complete. It will say Uploaded when complete.

| * X                                                                         | ×                             |           |             |        |      |                 |                                                                        |                                                                                 |
|-----------------------------------------------------------------------------|-------------------------------|-----------|-------------|--------|------|-----------------|------------------------------------------------------------------------|---------------------------------------------------------------------------------|
| Home Cash Management                                                        | Settings                      |           |             |        |      |                 |                                                                        |                                                                                 |
| I Wires Positive Pay                                                        | Users                         | Reporting | File Status |        |      |                 | STONE BANK-802 E MAIN STMOUNTAIN VIE                                   | EW. AR 72560-(833) 253-                                                         |
| Upload Status 🕜                                                             |                               |           |             |        |      |                 | Display <mark>5   <u>1(</u></mark>                                     | 0   20   50   100   All                                                         |
| File Name                                                                   |                               |           |             | Format | Туре | Related Account | Upload Date ⊽                                                          | Status                                                                          |
| [emplateDetail_10302024173932.                                              | CSV                           |           |             | CSV    | ACH  | N/A             | 11/19/2024 10:14:27<br>AM                                              | Queued                                                                          |
|                                                                             |                               |           |             |        |      |                 |                                                                        |                                                                                 |
|                                                                             |                               |           |             |        |      |                 |                                                                        | Refres                                                                          |
|                                                                             |                               |           |             |        |      |                 |                                                                        | Refres                                                                          |
| CTO                                                                         |                               | -         |             |        |      |                 |                                                                        | Refres                                                                          |
| STO                                                                         | NE                            | •         |             |        |      |                 |                                                                        | Refres                                                                          |
| STO                                                                         | NE<br>NK-                     |           |             |        |      |                 |                                                                        | Refres                                                                          |
| STC<br>— B A                                                                | NK-                           |           |             |        |      |                 |                                                                        | Refres                                                                          |
| STC<br>BA                                                                   | NK<br>NK<br>Settings<br>Users | Reporting | File Status |        |      |                 |                                                                        | Refres                                                                          |
| STCO<br>B A<br>Corre X<br>Cash Management<br>Wire Positive Pay              | NK<br>Settings<br>Users       | Reporting | File Status |        |      |                 | STONE BANK-602 E MAIN STMOUNTAIN V                                     | Refres                                                                          |
| STCC<br>BAC<br>Orne Cash Management<br>Wires Positive Pay<br>Upplead Status | NK<br>K<br>Settings<br>Users  | Reporting | File Status |        |      |                 | STONE BANK 802 E MAIN STMOUNTAIN V<br>Display 5 [                      | Refres<br>Log Out                                                               |
| Kone Cash Management<br>M Wires Postve Pay<br>Report Status @<br>File Name  | NK<br>Settings<br>Users       | Reporting | File Status | Format | Туре | Related Account | STONE BANK 802 E MAIN STMOUNTAIN V<br>Display 5 [ ]<br>Upload Date $v$ | Refres<br>Log Out<br>Hew, AR 72560 (833) 25<br>10   20   50   108   A<br>Status |

16. Click **ACH.** This will bring you to your batch listing. You will see your batch listed with the status of Uploaded.

| Cash Management Settings                      |           |             |     |     |                 |                                            |                         |
|-----------------------------------------------|-----------|-------------|-----|-----|-----------------|--------------------------------------------|-------------------------|
| Wires Positive Pay Users                      | Reporting | File Status |     |     |                 | STONE BANK 802 E MAIN STMOUNTAIN V         | 10W, AR 72560 (833) 253 |
| Upload Status 💿                               |           |             |     |     |                 | Display 5   ;                              | 10   20   50   100   Al |
| lie Name<br>FemplateDetail_10302024173932.csv |           |             | CSV | ACH | Related Account | Upload Date 9<br>11/19/2024 10:14:27<br>AM | Uploaded                |
|                                               |           |             |     |     |                 |                                            | Refres                  |

Note: Held transactions will not transfer over, so you will need to hold any transactions you do not want to send out per batch.

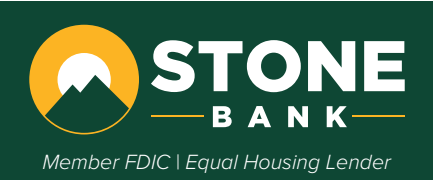